# KAYIT YENİLEME İŞLEMLERİ Ders Kayıtları

• **19 Eylül 2022 - 23 Eylül 2022** tarihleri arasında <u>https://ogr.nku.edu.tr/</u> sitesinden e- kayıt yenileme (elektronik ders kayıt) işleminizi yapabilirsiniz.

• Öğrenim ücretiniz/harcınız varsa aşağıda belirtilen bankalara ödeme yaptıktan sonra e-kayıt yenileme işleminizi yapabilirsiniz. Öğrenim ücretiniz/harcınız yoksa e-kayıt yenileme işleminize devam edebilirsiniz.

• E-kayıt yenileme işlemi öğrenci ve danışman tarafından onaylanmalıdır. Aksi taktirde kayıt yenileme (Ders Kaydı) işleminiz gerçekleşmez.

• Kayıt yenileme işleminiz tamamlandıktan sonra 26 Eylül – 30 Eylül 2022 tarihleri arasında varsa katkı payı / öğrenim ücreti banka dekontununun birim öğrenci işlerine teslim edilmesi gerekmektedir. Katkı payı / öğrenim ücretiniz yoksa herhangi bir imza ya da evrak teslim etmenize gerek yoktur.

• Ders kayıtlarında ders seçimleri ile ilgili sorumluluk öğrencilere aittir.

## Ders Ekle/Çıkar Mazeretli Kayıtlar

• 26 Eylül 2022 – 30 Eylül 2022 tarihleri arasında ders ekle/çıkar işlemi sadece danışman kontrolünde olup <u>e-üniversite Otomasyon sistemi</u> üzerinden danışman hocanız ile iletişime geçerek ders ekle-çıkar işlemini yapabilirsiniz. Danışman iletişim bilgileriniz <u>e-üniversite otomasyon sistemi</u> üzerinden ulaşabilirsiniz.

• 23 Eylül 2022 Cuma günü mesai bitimine kadar kaydını yapmayan öğrenciler, Enstitü/Fakülte/Yüksekokul/Meslek Yüksekokullarına geçerli mazeretlerini belirten dilekçe ile başvurusu yapması ve mazeretlerinin kabulu halinde en son 30 Eylül 2022 tarihine kadar sadece <u>e-</u><u>üniversite otomasyon sistemi</u> üzerinden danışman hocası ile iletişime geçerek mazeretli kayıt yaptırabileceklerdir.

• Ders seçimi öğrenci ve danışman tarafından onaylandıktan sonra en son **30 Eylül 2022** tarihine kadar varsa katkı payı / öğrenim ücreti banka dekontununun birim öğrenci işlerine teslim edilmesi gerekmektedir. Katkı payı / öğrenim ücretiniz yoksa herhangi bir imza ya da evrak teslim etmenize gerek yoktur.

• Ders kayıtlarında ders seçimleri ile ilgili sorumluluk öğrencilere aittir.

Not: 2022 yılı itibari ile gelen yeni öğrencilerin ders kayıt yenileme işlemleri bir defaya mahsus olmak üzere güz döneminde birim öğrenci işleri tarafından otomatik yapılacaktır. 2021-2022 Eğitim Öğretim yılında zorunlu hazırlık sınıfından başarılı olmuş ve isteğe bağlı hazırlık sınıfı okumuş öğrencilerin kayit yenileme işlemleri bir defaya mahsus olmak üzere güz döneminde birim öğrenci işleri tarafından otomatik yapılacaktır.

# PROGRAMLARA AİT KATKI PAYI / ÖĞRENİM ÜCRETLERİ HAKKINDA BİLGİ

• Öğrenciler varsa katkı payı / öğrenim ücreti yatırmadan kayıt yenileme işlemi yapamaz. Öğrenim ücretiniz/harcınız yoksa e-kayıt yenileme işleminize devam edebilirsiniz.

• Katkı payı / öğrenim ücretleri Vakıfbank ATM yada Halkbank Şubelerinden Tekirdağ Namık Kemal Üniversitesi Öğrenci numarası ile ödeyebileceklerdir. (Öğrenci numaranızı öğrenmek için tıklayınız.) (ödenmesi gereken tutarın yanlış olduğunu düşünüyorsanız ödeme yapmadan birim öğrenci işleri bürosu ile görüşebilirsiniz)

## İkinci Üniversite ve Hazırlık Sınıf Tekrarlayan Öğrenciler için Katkı Payı

• Bir yükseköğretim programına kayıtlı iken ikinci bir yükseköğretim programına kayıt yaptırılması halinde ikinci yükseköğretim programına ait öğrenci katkı payları öğrencilerin kendileri tarafından karşılanır. Bu durumda olan öğrencilerin katkı payı/öğrenim ücretleri ödemeleri gerekecektir.

• Hazırlık sınıf tekrarı yapan öğrencilerin katkı payı / öğrenim ücretini yatırmadan hazırlık sınıfına e-kayıt yenileme işlemi yapamaz.

| They Dipleme          |      |                  |               |                      |                      |                |               |                        |                     |             |
|-----------------------|------|------------------|---------------|----------------------|----------------------|----------------|---------------|------------------------|---------------------|-------------|
| Annun                 |      | ente etc.        |               |                      |                      |                |               |                        |                     |             |
|                       |      | Hars Donerei     | IL Hers der   | Hers Ruter           | Bon Oderne Tarmi     | Terrelat Tutor | Tabalat Table | Tehnilat Taprian Benka | Borç Tuten (Bakiye) | Borg Durume |
| Cerei Segern ····     | 1    | 2521 - 2702 Oct  | Helic         | 201.5                | 07.10.2501           |                |               |                        | 331.6               | ODEHMENTS   |
| Cutue Hegineres       |      | 25295-25021 Yaar | Yarafiaha     | Hais 177.34          | 100 08 2021          | 177.24         | 30'57 2021    | Verbein                | a:                  | ODERMIN .   |
| Coperate Dispersion   | 100  |                  |               |                      |                      |                |               |                        |                     |             |
| Hary Majorit          | Anne |                  |               |                      |                      |                |               |                        |                     |             |
| And Parks Kave Market |      |                  |               |                      |                      |                |               |                        |                     |             |
| giller Delpotrese     |      |                  |               |                      |                      |                |               |                        |                     |             |
| analaan ar            | 100  | even i mane este | the monitorin | the offend days in a | terinan bedeenninger |                |               |                        |                     |             |

## Harç ücretini öğrenmek için tıklayınız.

## Dikkat Edilecek Hususlar;

- Kayıt yenileme işleminizi yapıp danışman onayladıktan sonra kayıt yenilemenizi kontrol etmek için <u>(e-üniversite)</u> Otomasyonunuz girdikten sonra anasayfada Öğrenci Bilgi Kartım kısmında Statü/Durumu: KAYIT YENILEME) yazdığını kontrol ediniz.
- Öğrencinin kayıtlanması gereken dersler otomasyon üzerinden görülecektir. Ancak öğrencinin alması gerektiği halde otomasyon üzerinde görülmeyen dersler var ise danışman veya <u>akademik</u> <u>birim öğrenci işleri</u> bürosu çalışanları ile iletişime geçilmelidir.
- Öğrenci varsa öğrenim ücretini/harcını yatırmadan kayıt yenileme işlemi yapamaz.
- Ders kayıtlarında ders seçimleri ile ilgili sorumluluk öğrencilere aittir.

## ÖĞRENCİ DERS KAYIT EKRANI

• Kayıt yenileme işlemleri için <u>https://euniversite.nku.edu.tr/giris.php</u> adresine girildiğinde aşağıdaki ekran açılır.

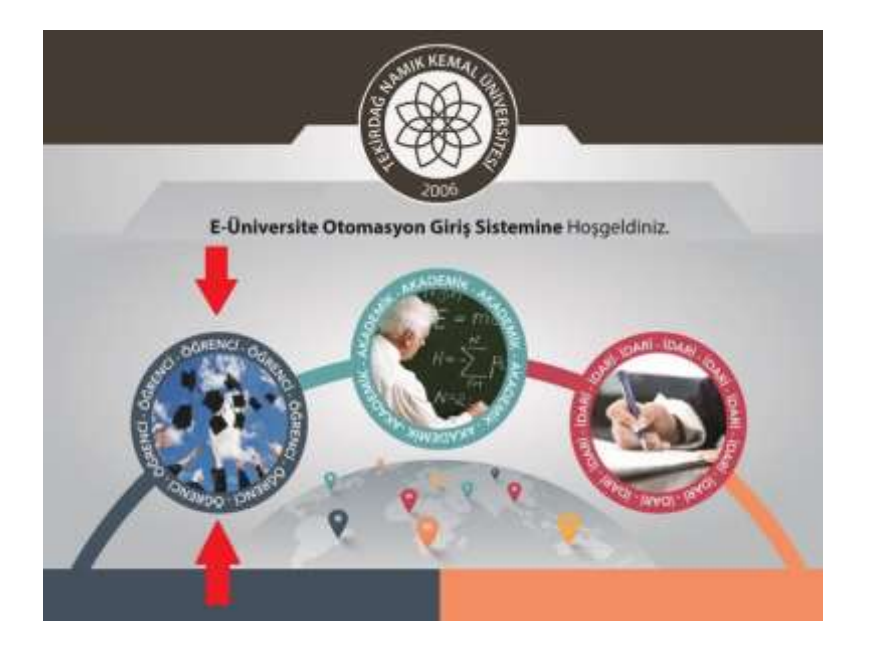

• Öğrenci butonuna basıldığında aşağıdaki ekran açılır.

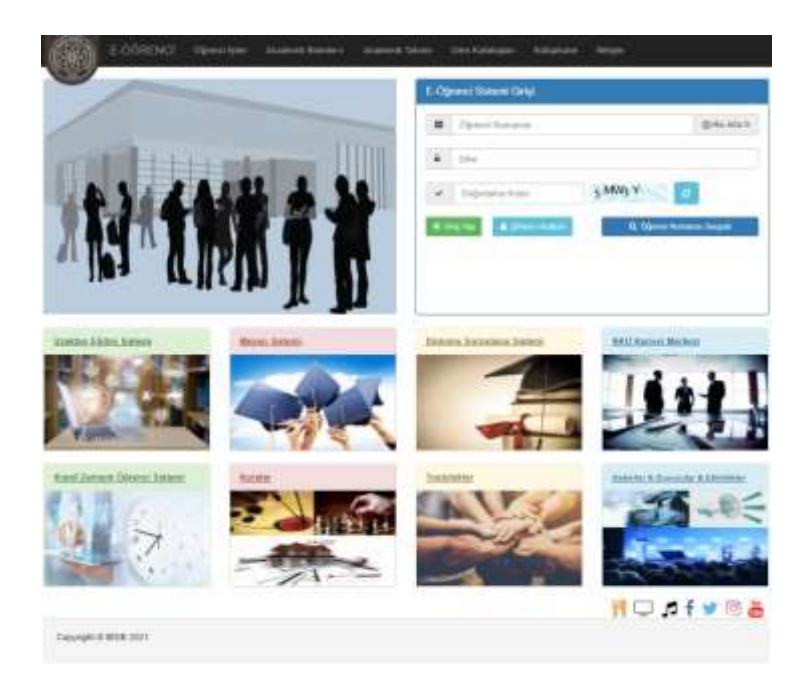

• Bu ekranda kullanıcı adına **öğrenci numarası**, şifre alanına ise **nku.edu.tr** uzantılı mail adresinin şifresi yazılır. Eğer şifre değiştirilmedi ise verilen şifre TC kimlik numarasıdır. Uluslararası öğrencilerimizde ise şifreleri **Yabancı Uyruklu** numarasıdır. Yabancı uyruklu numarası olmayan öğrencilerimiz ise pasaport numarası örnekte gösterilen şekilde girmeleri gerekmektedir. Örnek:(A000000000) Şifresini unutan öğrenciler "Şifremi Unuttum" yazısına tıkladığında gerekli yönlendirmeler yapılacaktır.

• Ders seçimi yapmak için ekrana gelen menüde sırasıyla "Ders İşlemlerim" -> "Ders Kayıt" menülerine tıklanır.

CO TEKIRDAĞ NAMIK KEMAL ÜNİVERSİTESİ E-ÖĞRENCİ SİSTEMİ

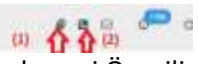

 Sistem Kullanım Kılavuzu(\*\*\* Öğrencilerin Sistemi Sağlıklı Kullanabilmeleri İçin İncelemesi Önerilir, (Ders Kayıt Menüsü Hariç) Menülerin Detaylı Anlatımları Kılavuzda Mevcut)
 Bölüm Öğrenci İşleri İletişim Bilgileri

| , ,                                                         | 116 | n Biglierter           |                      |                      |                          |                |                 |                      |                       |             |
|-------------------------------------------------------------|-----|------------------------|----------------------|----------------------|--------------------------|----------------|-----------------|----------------------|-----------------------|-------------|
| Annual .                                                    |     | ter the state          |                      |                      |                          |                |                 |                      |                       |             |
|                                                             | 1.4 | Hars Domeni D          | Hars that            | Hers Ruteri          | Bon Oderne Tarmi         | Tehnilat Tubor | Telester Tarité | Tehniat Taplan Berep | Borg Suters (Bakirye) | Barg Durumu |
| Constitution +                                              | 1   | 2521 2023 Out          | Heig                 | 281.5                | 07.10.2501               |                |                 |                      | 311.6                 | ODENMENTS   |
| <ul> <li>Colum Highers</li> <li>Operant Higherin</li> </ul> | 2   | 2030-2021 Yaz          | Yazakalu Harij       | 177.26               | 100.08.2021              | 172.24         | 30 57 2021      | Sterburg             | 81                    | ODERWIS     |
| Aug Fühle Famil Bilgibres                                   |     | 'Dero keydi yeptirriay | enagene ekonomile    | () için hertileyçi i | bë schirte yaprosnita gi | erak yoktur    |                 |                      |                       |             |
| a gifter Degisteren                                         | 15  | -                      | - Marine Constant Ma |                      | and the second second    |                |                 |                      |                       |             |
|                                                             |     | even i mane angli ip   | e actoristication of | and show the second  | terinan bedeenninger     |                |                 |                      |                       |             |

### Araç Plaka Kayıt Bilgilerim Menüsü

|                         | And take Keys sugaran                                                                     |                                                                                             |   |
|-------------------------|-------------------------------------------------------------------------------------------|---------------------------------------------------------------------------------------------|---|
| A Anapa                 | * Plaka koyd bilgilet goverde pet                                                         | delitert Landmiter scruytermakladı:<br>mene addoo 1 dele deliyaldık yaşıdalıkt              |   |
| 🛔 Genet Statemen 🕞 🛏    | · Ordentativen pitiplanta antince p                                                       | plaka keyek ongstannan waptare gegipiertee lain verilasande                                 |   |
| · One legence           |                                                                                           |                                                                                             | _ |
| Coperate Displaying     | Areq Plake Kaydi Ekle                                                                     |                                                                                             |   |
| First Dialoue           | Plata                                                                                     | TR Gre. IR MAN IN                                                                           |   |
| And Shide Knit Stateman | Rahaat Balgesi                                                                            | Down See                                                                                    |   |
| The Deductor            |                                                                                           |                                                                                             |   |
| 🖉 Deolpinision 👻        |                                                                                           | Kagan                                                                                       |   |
| 🖬 Bepreru tylenteren 🔍  | <ul> <li>Buttoat Gelgeni alarena arec:</li> <li>Belgerün koyotu eri tabla 4 MI</li> </ul> | cmann tauch belgesint plate bilgtant okunscoll yelolde tareto ydinkyinti.<br>Ali olevalisht |   |
| Ca Mandara              |                                                                                           |                                                                                             |   |

### Müfredat Karnem Menüsü

| ● Annels<br>▲ Constitutions -                                                                                                    | * Mathedge formen, innerstere kort allegeres thereases thereases due tople agree grouped thereases or to thereases thereases are top toper, interace grouped thereases in the innersteries thereases are top toper, interace grouped thereases are top toper, interace grouped thereases are top toper, interace grouped to the innersteries the innersteries are top toper, interace grouped to the innersteries are top toper, interace are top toper, interace grouped to the innersteries are top toper, interace are top toper, interace are top toper, interace are top toper, interace are top toper, interace are top toper, interace are top toper, interace are top toper, interace are top toper, interace are top toper, interace are top toper, interace are top toper, interace are toper, interace are toper, intera |
|----------------------------------------------------------------------------------------------------|----------------------------------------------------------------------------------------------------|
| <ul> <li>Devidention</li> </ul>                                                                                                    | Allows 1                                                                                                    |
| Andread Station                                                                                                    | + Ensent 1                                                                                                    |
| Particle Dest Programme                                                                                                    | + Manue - E                                                                                                    |
| Denses Daris Automa                                                                                                    | + Direct J                                                                                                    |
| 12 September -                                                                                                    | +Dress 4                                                                                                    |
| - Index                                                                                                    | 4 Direct 8                                                                                                    |
| The section of the section of the se | + Zanna A                                                                                                    |
|                                                                                                    | + Const. T                                                                                                    |
|                                                                                                    | +Disev E                                                                                                    |

### Ders Kaydı Menüsü

| R03 - 2011 Gan Yangh Den Hapa                                                                                                    |  |  |  |  |  |
|----------------------------------------------------------------------------------------------------|--|--|--|--|--|
| * Dilat Street Sever Vesser                                                                                                    |  |  |  |  |  |
| Tripplane termine Structures, Rachander, Soughe special segments represent termine being serve class generative termine termine t |  |  |  |  |  |
| * best man get meeterel lagerer oog wetten genoes bester dienen. Togen van mee anne get 'UELIVE tamene taterer genoe mee ster sage to opper ant materies.                                                                                                    |  |  |  |  |  |
| 1 Regitiginis storator annandie dans programe galligan storator kolumbilge igin inneylanna (plenning pagamassens). Lätten dans programmess kontrol adres                                                                                                    |  |  |  |  |  |
| 1 Geven artislemants för talt novi denskal sogsförede type verkelt anvedigevället, hadves hendt sovärvata dow, olan devället akalifestett.                                                                                                    |  |  |  |  |  |
|                                                                                                    |  |  |  |  |  |
| + Openni Bilgherin                                                                                                    |  |  |  |  |  |
| - Angen Direar                                                                                                    |  |  |  |  |  |
| · A Aprilan Clansier                                                                                                    |  |  |  |  |  |
|                                                                                                    |  |  |  |  |  |

| - A | idiğini Dersler                                                                                           |                     |             |           |      |                                     |                |
|-----|----------------------------------------------------------------------------------------------------|---------------------|-------------|-----------|------|-------------------------------------|----------------|
| •   | one of the second second second second                                                                    | ions 🗧 🖬 initiality | ament (B)   |           |      |                                     |                |
|     | Seçtiğim derələrin doğruluğunu anaylıyorum.                                                               |                     |             |           |      |                                     |                |
| i   | Dem Kodu-Adı                                                                                              | Senett/Subst        | Densi Veren | TD/S(T+U) | AKTS | Duruma                              | Sil / Degiştir |
|     | ATIND1 - Atastak Booleri ve lovulap Tarmi i (r/OK darsi)                                                  | 2                   |             | 2         | 1    | CHARLE CALIFIC .                    |                |
|     | BMB213 - Bilgisayar Programlamasına Giriş<br>(BRD11 - Giyesesi Programlamasına Giriş devi yerin ammıştır) | x                   |             | 1.        | 4    | owartz begit,                       |                |
| E.  | MGD01-Materialis Ekonomi                                                                                  | 3                   |             | 2         | 3.   | OKAYU DIGA.<br>I MROGRAMI ÇAKIŞIYOR |                |

\* Kayıtlı olmayan, Kayıt dondurma / izin durumunda olan, Hazırlık/ Türkçe Dil Hazırlık sınıfında olan, bölümünün azami öğrenim süresini dolduran, öğrenim ücreti borcu olan öğrencilere ders kaydı kapalıdır.

\* Aldığım Dersler kısmında kırmızı renkli görünen dersler tekrar(alttan alması gereken) dersler. Bu dersler silinemez. Ders seçmeli ise sadece değiştirebilir, tekrar seçmeli derslerde sil sütununda

DEGIŞTIR butonu çıkar.(Alttan kalan dersler sistem tarafından otomatik atanır.)

 \* PROGRAMI ÇAKIŞIYOR uyarı çıkan ders varsa Onayla butonu pasif olur, onaylama işlemi yapılamaz.
 \* İlgili akademik yarıyılda alınabilecek max. AKTS değeri aşıldığında Onayla butonu pasif olur, onaylama işlemi yapılamaz.

\* Mazeretli kayıt haftasında sadece Onayla/Onay Kaldır işlemi yapılabilir. Bu dönemde Sil sütunu pasif olur.

\*Danışman onayladığında öğrenci hiç bir işlem yapamaz. Bu dönemde **Sil** sütunu pasif olur. Sayfa başında aşağıdaki uyarı çıkar.

O Ders kaydiniz danişmanınız tarəfindan ənaylanmıştır. Biz nedenle ders kayıt ve onay işlemleriniz kapanmıştır. Ders kayıt eklemedzizərbiye işlemleri için lüften danışmanınza başnuruma \* Acılan Dersler kısmı: # Ders Kodu-Adi TOS (T+U) AKTS Sube - Dersi Veren 1. Sent AT11D1 - Aptoric Inelesi ve Inkida: Tanti I (VOK dersi) 164/550 Q Ders İçeriiğini görüntüleme Dersin haftalık programını görüntüleme Ekleme butonu Bu kısımda görülen uyarılar ve açıklamaları: DERS SEÇİLMİŞ Ders ilgili akademik dönemde seçilmiş DERS ÖNCEKİ DÖNEMLERDE ALINMIŞ Ders daha önceki dönemlerde alınmış ve ders geçilmiş. DERSİ VEREN BELİRLENMEMİŞ : Derse öğretim üyesi atanmamış DERS PROGRAMI BELİRLENMEMİŞ / EKSİK : Dersin haftalık programı işlenmemiş/ eksik işlenmiş DERS İÇERİK FORMU DOLDURULMAMIŞTIR Dersi Veren Öğretim Üyesinin Ders İçerik Eksiklerini Gidermesi Gerekmektedir. :Dersin form içeriğinde eksik bilgiler var KONTENJAN DOLU : Dersin alabilecek öğrenci kontenjanı dolmus. ÖN KOŞUL DERSİ (MKB411 - Hidrolik Sistemler) VERİLMEMİŞ : Dersin ön koşul dersi var ve öğrenci bu ön koşul dersini alamamış/alıp geçememiş DERSİN AKTS'Sİ DÖNEMDE ALINABİLECEK MAX. AKTS DEĞERİNİ ASMAKTADIR \* Açılan derslerde bu uyarılar var ise, **Ekle** butonu pasif olur, ekleme yapılamaz. İlgili uyarılar ile ilgili eksik ve hataların giderilmesi için öğrencilerin bölümünün öğrenci işleri ile irtibata geçmesi gerekmektedir. \* Mazeretli kayıt haftasında sadece Onayla/Onay Kaldır işlemi yapılabilir. Bu dönemde Ekle sütunu pasif olur.

\*Danışman onayladığında öğrenci hiç bir işlem yapamaz. Bu dönemde Ekle sütunu pasif olur.

# UZAKTAN EĞİTİM SİSTEMİ

- Uzaktan Eğitim yöntemi ile verilecek dersler Birim web sayfalarında ilan edilecektir.
- Uzaktan Eğitim Sistemi için <u>https://lms.nku.edu.tr/Account/LoginBefore</u> adresine girildiğinde aşağıdaki ekran açılır.

| A                                                                                                    | LMS                                                                |                                                   |
|----------------------------------------------------------------------------------------------------|--------------------------------------------------------------------|---------------------------------------------------|
| Giriş                                                                                                    | Duyurular<br>Henüz yayınlanmış bir duyuru yok                      |                                                   |
| 🏯 Kultanici Adi veya E-Potta                                                                                      |                                                                    |                                                   |
| Şifrenizi mi unuttunuz?                                                                                           | lleri 🛞                                                            |                                                   |
|                                                                                                    |                                                                    |                                                   |
| e                                                                                                    | 2013-2021 ALMS - Advencity                                         |                                                   |
| 16.01.2021 terhinde başlayan mravlarmışda birçok kullanışıda kullar<br>Kan anavların bilafiler gerçekleybitecekle | nici ad ye şilîre problemî skupmuştur. Bu sûreçte gerçekleştiriten | © 2013-2021 ALMS - Advancity<br>Tim halten tablet |

UZEM Öğrenci Sisteme Giriş ve Canlı Derse Katılma Kılavuzu için tıklayınız. (PDF)

# 2022-2023 EĞİTİM ÖĞRETİM YILI AKADEMİK TAKVİMLERİ

2022-2023 EĞİTİM ÖĞRETİM YILI (TIP FAKÜLTESİ ve HUKUK FAKÜLTESİ HARİÇ) AKADEMİK TAKVİMİ

2022-2023 EĞİTİM ÖĞRETİM YILI TIP FAKÜLTESİ AKADEMİK TAKVİMİ

•

2022-2023 EĞİTİM ÖĞRETİM YILI HUKUK FAKÜLTESİ AKADEMİK TAKVİMİ

Birim Öğrenci İşleri Telefon Numaraları için TIKLAYINIZ.